# SMART DATA SOLUTIONS VIRTUAL MAILBOX

Abstract This manual will assist with online submissions of documents typically sent via mail.

Excellus Health Plan, Inc.

# Contents

| Abstract                             | 2        |
|--------------------------------------|----------|
| Registration                         | <u>)</u> |
| Accessing the Portal                 | L        |
| Navigation Ribbon2                   | <u>)</u> |
| Virtual Mailbox                      | )        |
| Virtual Mailbox Page                 | 3        |
| Submission Tracking - Document Level | 3        |
| Filtering Results                    | 5        |
| Submitting Documents6                | 5        |
| Virtual Mailbox Files Page           | )        |
| Submission Tracking – Aged Files     | )        |
| Filtering Results11                  | L        |

## Abstract

Smart Data Solutions, Inc. ("SDS"), an independent company, has designed a web-based submission method to allow providers to electronically submit documents previously sent via the mail.

## Registration

Users will need to register an account within the portal to submit files. The following URL is used to access the enrollment form: <u>https://quickclaim.smart-data-</u> <u>solutions.com/quickclaim/servlet/quickclaim/template/ClearingHouse%2COpenEnrollment.vm/</u> <u>cc/CHUMSUB</u>

Enter the following information on the enrollment form:

- Provider Name
- Provider Tax ID
- Provider NPI
- Contact Name

- Contact Phone
- Contact Email
- Password
- Once you select "Submit" on your enrollment form, you will receive the following message:

#### YOUR ENROLLMENT IS NOT YET COMPLETE

```
An account has been created for ______, and a welcome email has been sent to 'a ______, and a welcome email has been n' containing your account information. In order to continue, you must complete your enrollment using the link to Enrollment Portal and the information in the Welcome Email.
```

Then, you will receive an email from Stream Enrollment with your user name and URL.

# Accessing the Portal

The following URL is used to access the provider portal website:

https://quickclaim.smart-data-solutions.com/quickclaim/servlet/quickclaim

| Welcome to QuickClaim!                                                     |                                                                                     |
|----------------------------------------------------------------------------|-------------------------------------------------------------------------------------|
| Username                                                                   |                                                                                     |
| Password                                                                   |                                                                                     |
| Authentication Token (if you have one)                                     | SMARTDATA                                                                           |
| Sign In Forgot your password?                                              | SOLUTIONS<br>QuickClaim Control Panel                                               |
| By logging into QuickClaim, you are agreeing to comply v<br>QuickClaim Enc | vith the policies and restrictions outlined in the links below:<br>I User Agreement |
| QuickClaim<br>Copyright © 2002-2019 Smart Dat<br>HTTPS Connection: ECDHE   | Privacy Policy<br>a Solutions, Inc. All rights reserved.<br>-RSA-AES256-GCM-SHA384  |

Upon login, users will see the Smart Data Stream Clearinghouse Portal.

| -                                                  |                           |                   |                       | Logout |
|----------------------------------------------------|---------------------------|-------------------|-----------------------|--------|
| SMARTD                                             | ATASTREAM                 |                   |                       |        |
| Home Utilization Management Submission             | Virtual Mailbox Account M | anagement Hel     | lp                    |        |
|                                                    |                           |                   |                       |        |
| Utilization Management Submission                  |                           | Virtual Mailb     | ox                    |        |
| 🖶 Key New Utilization Management Submission        | 📌 Upload                  | New Virtual Maill | box Document          |        |
| Process Age Actions                                | Process                   | Age               | Actions               |        |
|                                                    |                           |                   |                       |        |
| Aged Submissions 00:00:00:00 View Aged Submissions | Aged Submissions          | 00:00:00:00       | View Aged Submissions |        |
|                                                    |                           |                   |                       |        |
|                                                    |                           |                   |                       |        |
|                                                    |                           |                   |                       |        |

#### The home page contains the following:

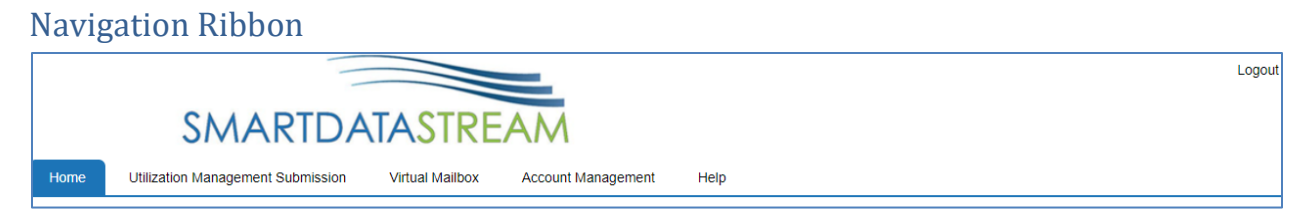

- Home returns user to the Smart Data Stream home page
- Utilization Management Submission see the UM Portal manual for additional details
- Virtual Mailbox submitting and tracking of documents uploaded to the Virtual Mailbox
- Account Management see the Account Management manual for additional details
- Help contains additional resources such as system support and FAQs
- Logout ends the session

## Virtual Mailbox

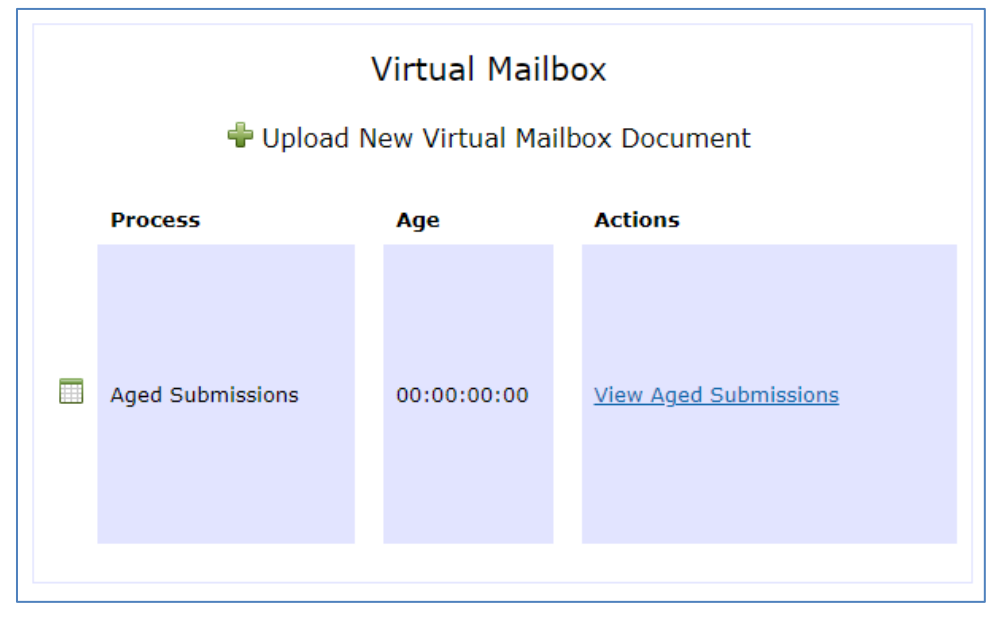

- Upload New Virtual Mailbox Document this link will navigate to the online submission screen. See <u>Submitting Documents</u> for additional information.
- View Aged Submissions this link is used to view submissions uploaded to the Virtual Mailbox within the past 3 years. See <u>Submission Tracking – Aged Files</u> for additional information.

# Virtual Mailbox Page

Select "Virtual Mailbox" from the Navigation Ribbon to redirect to the Virtual Mailbox page from anywhere on the portal:

| View and manage your Virtual Mailb | oox documents from the | past 90 days. Vie | w older Virtual Mailbox submission | s using the button(s) below.    |           |                                   |          |        |   |    |
|------------------------------------|------------------------|-------------------|------------------------------------|---------------------------------|-----------|-----------------------------------|----------|--------|---|----|
|                                    | New Virtual Mai        | lbox Submission   |                                    |                                 |           | Older Virtual Mailbox Submissions |          |        |   |    |
| Search                             | Show 10                | 5<br>👻 PO Bax     | GearingHouse Tracking Number       | Peyer Reference Number(s)       | File Name |                                   | Status   | Action |   | \$ |
| Keyword<br>SEARCH                  | 9/15/2021, 6:06:00 AM  | PO Box 21146      | SD.                                | 312<br>312<br>312<br>312<br>312 | SDS:      | 3.pdf                             | Accepted | *      | 6 |    |
| Date                               | 9/15/2021, 6:05:00 AM  | PO Box 211256     | SE                                 | 31:                             | SDE       | 41.docx                           | Accepted | *      | 6 |    |
| Clear Filters                      | 9/15/2021, 6:05:00 AM  | PO Box 211256     | SD!                                | 31                              | SDI       | G.doc                             | Accepted | *      | 6 |    |
|                                    | 9/15/2021, 6:04:00 AM  | PO Box 211256     | SD:                                | 31                              | SD        | 37.pdf                            | Accepted | *      | 6 |    |
|                                    | 9/15/2021, 6:04:00 AM  | PO Box 211256     | SL                                 | 311                             | st        | 02.pdf                            | Accepted | *      | 6 |    |

The page contains the following:

- New Virtual Mailbox Submission this link will navigate to the online submission screen.
   See <u>Submitting Documents</u> for additional information.
- Older Virtual Mailbox Submissions this link is used to view submissions uploaded to the Virtual Mailbox within the past 3 years. See <u>Submission Tracking – Aged Files</u> for additional information.
- Displays document level details for submissions uploaded to the Virtual Mailbox within the past 90 days. See <u>Submission Tracking Document Level</u> for additional information.

## Submission Tracking - Document Level

This section will display information for submissions within the past 90 days.

Date Submitted 🚽 PO Box 🔷 ClearingHouse Tracking Number 🖗 Payer Reference Number(s) 🖗 File Name 🔷 Status Action

You can click on next to most of the column headings to sort the results in ascending or descending order based on the column criteria.

- Date Submitted date and time (Eastern/EST) of submission
- **PO Box** PO Box Destination selected by the user at time of submission
- **Clearinghouse Tracking Number** this is not currently used by the Health Plan

- **Payer Reference Number(s)** within 24 hours of submission this field will populate the tracking number assigned to the document(s); also referred to as DCN. This number(s) should be referenced when communicating with the Health Plan.
- File Name file name submitted through the Virtual Mailbox
- Status status of the file uploaded through the Virtual Mailbox
  - Submitted: Document has been submitted by provider, but not yet accepted for processing by Health Plan
  - o Accepted: Document has been accepted for processing by Health Plan
  - Rejected: Document is unable to be processed due to issues with upload and has been rejected by Health Plan

В

≫

- Action this column will display links to additional options
  - Additional details regarding the submission, including the ability to see the EDI transaction and document transaction details:

|                                                                                                    | Document Number:<br>Original Document Number:<br>Source File Name:<br>Received Date:<br>Current Status:<br>Transaction History<br>Show 10 ✓ entries<br>Transaction Date | A                                                                    | TC24 pdf<br>2020-04-15 11:39<br>Submitted - Awaiting Respor | se<br>Tranaction Type                                    | • Status                          | Search:                             |
|----------------------------------------------------------------------------------------------------|----------------------------------------------------------------------------------------------------|----------------------------------------------------------------------|-------------------------------------------------------------|----------------------------------------------------------|-----------------------------------|-------------------------------------|
| a ge summares tre tu transactions for a specific Kamble.<br>DESPENSIONS<br>Termine Termine Termi       | Document Number:<br>Original Document Number:<br>Source File Name:<br>Received Date:<br>Current Status:                                                                 |                                                                      | TC24 pdf<br>2020-04-15 11:39<br>Submitted - Awaiting Respon | 59                                                       |                                   |                                     |
| a page summarizes the EUT transactions or a spectre cuartival.<br>DESDED EL COMPARIZON CONCOUCHENE<br>Service To The Company in Concent on Company in EUTRINE IN CONCENT<br>Service Company in Concent on Company in EUTRINE IN CONCENT<br>Service Company in Concent on Company in Concent on Concent on Concent on Concent | Document Number:<br>Original Document Number:<br>Source File Name:<br>Received Date:<br>Current Status:                                                                 |                                                                      | TC24 pdf<br>2020-04-15 11:39<br>Submitted - Awaiting Respon | 59                                                       |                                   |                                     |
| pa ge summarizes me cut tanisacions no a specier cutativiti.  DS5991500000039  WT MT MT MT MT MT MT MT MT MT MT MT MT MT                                                                                                    | Document Number:<br>Original Document Number:<br>Source File Name:<br>Received Date:<br>Current Status:                                                                 |                                                                      | TC24.pdf<br>2020-04-15 11:39<br>Submitted - Awaiting Respon | 50                                                       |                                   |                                     |
| b ges untimarizes the EUT translations for a specific Cambrid.<br>DS59915000000039  CENTRANK Segond Solution CENTRANK Segond Solution CENTRANK Segon       | Document Number:<br>Original Document Number:<br>Source File Name:<br>Received Date:<br>Current Status:                                                                 |                                                                      | TC24.pdf<br>2020-04-15 11:39<br>Submitted - Awaiting Respon | 50                                                       |                                   |                                     |
| by ge summarizes the EUI transactions for a specific claimbili.  DSS991500000039  EXERPTION EXERPTION EXER         | Document Number:<br>Original Document Number:<br>Source File Name:<br>Received Date:                                                                                    |                                                                      | TC24.pdf<br>2020-04-15 11:39                                |                                                          |                                   |                                     |
| by page suffmantizes the built transactions for a specific damball.                                                                                                    | Document Number:<br>Original Document Number:<br>Source File Name:<br>Received Date:                                                                                    |                                                                      | TC24.pdf<br>2020-04-15 11:39                                |                                                          |                                   |                                     |
| is page summarizes the Lui transactions for a specific CalifyDati. DS559915000000039 UPC Transaction and Clear Lightware 2020-04-15 11.39 UPC Calify The 2020-04-15 11.39 UPC Calify The 2020-         | Document Number:<br>Original Document Number:                                                                                                    |                                                                      | TC24 off                                                    |                                                          |                                   |                                     |
| to page summarizes the LUI transactions for a spectra calimbal.  DS5599150000000039  URE THE NAME 220204-15 11:39 CONCUMP DATE 220204-15 11:39 CONCUMP DATE 220204-15 11:39 CONCUMP DATE CONCUMP DATE CO         | Document Number:                                                                                                    |                                                                      |                                                             |                                                          |                                   |                                     |
| Is page summarizes the Lut transactions for a specific claim/bill. DS59915000000039 UPE THE NAME 22020-04-15 11:39 2020-04-15 11:39 2020-04-15         | ooumont mile                                                                                                    |                                                                      | SDS5991500000039                                            |                                                          |                                   |                                     |
| Is page summarizes the EUI transactions for a specific claim/bill. DS559915000000039  IPS THE NAME 2020-04-15 11.39 2020-04-15 11.39 2020-04-15 11.39 2020-04-15 11.39 2020-04-15 11.39 CONCINENT TO AREVENDED Received Data  ///Sdartdatasolutions/lackog/agload/ClassingHouse/COS9915/vitrual Post/TC2A.pdf  performance performance per         | ocument Info                                                                                                    |                                                                      |                                                             |                                                          |                                   |                                     |
| Is page summarizes the Lot transactions for a specific calification<br>DS559915000000039<br>LINET IN ENAME<br>2020-04-15 11:39<br>DOGOMAL REFERENCE ID<br>NA<br>Received Data<br>////Snartdatasolution/Jackup/upload/ClearingNouse/CR59915/Virtual Post/TC24.pdf                                                                                                    | )ocument Transactions<br>he transaction page allows you to view a<br>quests. you may Click 'Request Shahw'                                                              | full set of transactions that originat<br>o request a status update. | le from a document. In addition to d                        | isplaying these transactions, you may also view a docume | nt image by pressing 'View Docume | nť. If a destination accepts status |
| Is page summarizes the LDI transactions for a specific califit/bill. DS559915000000039  URE THE NAME 2020-04-15 11:39  DOGUMENT ID DOGUMENT ID DOGUMENT ID NA  Received Data  /// SmartdatasSlutLions/Backup/upload/CtearingHouse/CH59915/Virtual. Post/FC24.pdf                                                                                                    | m/ouickclaim/template/ClearingHouse%2°ClearingHouse%2°ClearingHouse%2°ClearingHouse%2°ClearingHouse%2°C                                                                 | ousePortaLvm/cid/59915/SDSTO(F84/nawood                              | 20MTITaaoNK k                                               |                                                          | BACK                              |                                     |
| Is page summarizes the Exi transactions for a specific califf/bill.  DS59915000000039   JICE FILE NAME 2424pf 2020-04-15 11:39 2020-04-15 11:39 2020-04-15 2020         |                                                                                                    |                                                                      |                                                             |                                                          |                                   |                                     |
| Is page summarizes the EUI transactions for a specific califivabili. DS559915000000039  JRE RE ENAME 24.pdf 2020-04-15 11:39 DORGMUL REFERENCE ID NA  Received Data  ////Swartdatasolutions/backup/lgitad/Cleating/back/Old9915/Viitual. Post/TC24.pdf                                                                                                    |                                                                                                    |                                                                      |                                                             |                                                          |                                   |                                     |
| Is page summarizes the Lui transactions for a specific califf/bill. DS5991500000039 JRCE FILE NAME 2020-04-15 11:39 IOOCUMENT ID S5991500000039 IOOCUMENT ID S5991500000039 Received Data                                                                                                    | /K/Smartdatasolutions/Backup/up                                                                                                    | oad/ClearingHouse/CH59915/Virtu                                      | ual Post/TC24.pdf                                           |                                                          |                                   |                                     |
| Is page summarizes the EUI transactions for a specific calific/bill.  DS59915000000039  ARCE FILE NAME 2020-04-15 11:39  ISOCUMENT ID SS991500000039  NA                                                                                                    | Received Data                                                                                                    |                                                                      |                                                             |                                                          |                                   |                                     |
| Is page summarizes the EUI transactions for a specific calim/bill. DS59915000000039 ARCE FILE NAME SECENED DATE 24pdf SECENED DATE 24pdf SECENED D         | DS DOCUMENT ID<br>DS5991500000039                                                                                                    |                                                                      | ORIGINA<br>NA                                               | L REFERENCE ID                                           |                                   |                                     |
| Is page summarizes the EUI transactions for a specific calm/bill. DS59915000000039 INCE IN EXAMP EXCERTIONATE EXCERTIONATE                                                                                                    | rC24.pdf                                                                                                    |                                                                      | 2020-0                                                      | 4-15 11:39                                               |                                   |                                     |
| is page summarizes the Lui transactions for a specific claim/bill.                                                                                                    |                                                                                                    | 39                                                                   | DE/EN/E                                                     | DATE                                                     |                                   |                                     |
| is page summarizes the EUI transactions for a specific claim/bill.                                                                                                    |                                                                                                    |                                                                      |                                                             |                                                          |                                   |                                     |
|                                                                                                    |                                                                                                    |                                                                      |                                                             |                                                          |                                   |                                     |

This is a notes function that allows the user to add reminders or other information for their *internal use only*. Anything entered in this screen **will not** be viewable by the Health Plan. When notes are present, the icon will turn

| Notes                         | >                  |
|-------------------------------|--------------------|
| File - Edit - View - Format - |                    |
| ★                             |                    |
|                               | ·                  |
|                               |                    |
|                               | DOWEDED BY TINVING |

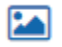

This allows the user to view the image(s) of the uploaded document(s)

## **Filtering Results**

The Search box on the left side will allow users to filter results by the following criteria:

| Search        |   |
|---------------|---|
| Keyword       |   |
| SEARCH        |   |
| Filter        |   |
| Date          | ~ |
| Clear Filters |   |

- Keyword filters results based on the File Name or Payer Reference Number(s)
- Date filters results based on the date the file was submitted

## Submitting Documents

Option 1 - To submit a new document(s), you may click on the "Upload New Virtual Mailbox Document" within the box labeled "Virtual Mailbox" on the home screen.

| Virtual Mailbox<br>Upload New Virtual Mailbox Document |         |             |                              |  |  |
|--------------------------------------------------------|---------|-------------|------------------------------|--|--|
| Process                                                |         | Age         | Actions                      |  |  |
| Aged Subm                                              | issions | 00:00:00:00 | <u>View Aged Submissions</u> |  |  |

Option 2 - To submit a new document(s), first select "Virtual Mailbox" from the Navigation Ribbon to go to the <u>Virtual Mailbox</u> page. Then, select "New Virtual Mailbox Submission".

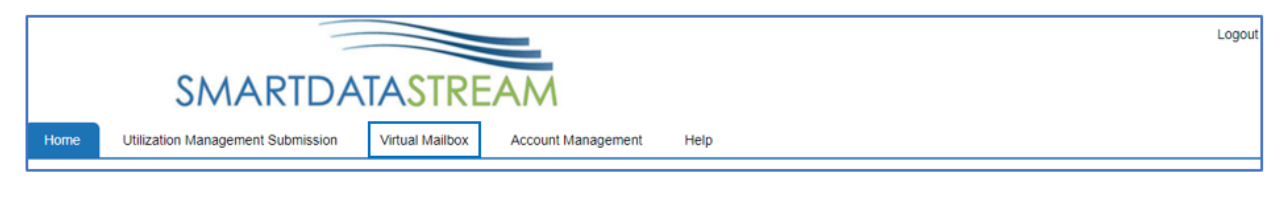

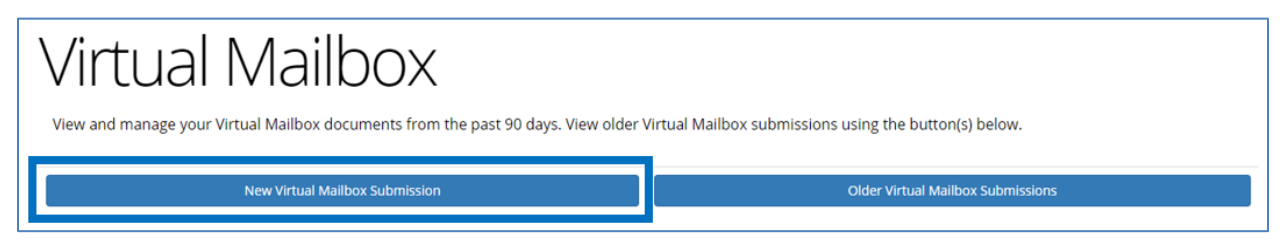

Either Option 1 or Option 2 will redirect the user to the Virtual Mailbox submission screen:

| Virtual Mailbo                                                                                          | OX                                                                                                    |
|----------------------------------------------------------------------------------------------------|----------------------------------------------------------------------------------------------------|
| Use this page to upload images of your claims an<br>submitted they will be virtually delivered to the s | nd their attachments. You may include multiple claims and attachments in a single file as well as upload multiple files at a time. There is a size limit of 30 MBs per upload. Once the files have bee<br>elected payer's PO Box.          |
|                                                                                                    | Select Payer<br>Destination<br>PO Box 21146 - Excellus<br>Update Your File Here (Maximum 30 MBs)<br>Choose File No File CHOSEN<br>Acceptable file type: PDF, TIFF (tiff/.tif), PNG (.png), JPG (.jpg) and Word (.doc,.docx) only<br>Submit |
|                                                                                                    |                                                                                                    |

Users may upload a file with multiple claims/attachments in a single file, as well as upload multiple files at a time. Files must be less than 30MBs, not password protected and in one of the following formats: PDF (.pdf), TIFF (.tif/.tiff), PNG (.png), JPG (.jpg) or Word (.doc/.docx).

- **Destination** select the appropriate PO Box to electronically submit the document(s) to.
  - PO Box 21146 Excellus
  - PO Box 211256 Univera
  - o PO Box 211316 Medicare Enrollment
- File Upload Box users may either click the "Choose Files" box to select a file(s) from their computer or drag and drop a file(s) into the box.

Note: If a file(s) larger than 30 MBs or not in one of the required formats [PDF (.pdf), TIFF (.tif/.tiff), PNG (.png), JPG (.jpg) or Word (.doc/.docx)] is selected, the following error message will display:

| Error!                                                                                                    | ×  |
|----------------------------------------------------------------------------------------------------|----|
| An error occurred while selecting your file. Please make sure it is one of the required file formats and is under 30 MBs. | )  |
|                                                                                                    | OK |

When a file(s) has been attached, the file(s) name will show to the right of the "Choose Files" box.

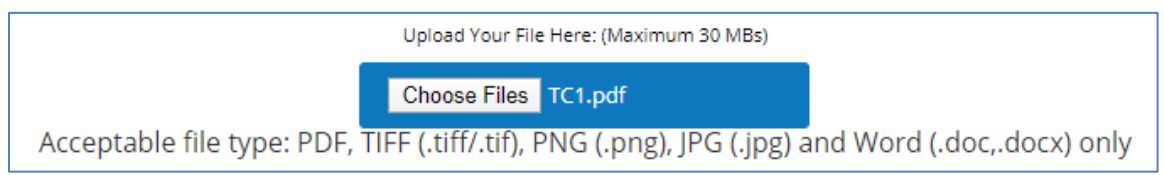

To submit the file(s), click the "Submit" button under the file upload box. Once the file(s) has been submitted, the user will receive a message indicating the file(s) was submitted successfully. Users may upload additional files or select "I'm Done Submitting Files" to return to the <u>Virtual Mailbox</u> page.

| PO Box 211256                                   |                           |
|-------------------------------------------------|---------------------------|
| TC5 Inpat.pdf' has been submitted successfully. |                           |
|                                                 | I'm Done Submitting Files |

If the file(s) has previously been submitted, the user will receive a message indicating the file(s) has already been submitted. Duplicate file(s) will not be uploaded to the Health Plan.

| PO Box 21146                                |                           |
|---------------------------------------------|---------------------------|
| 'UM - IP8.docx' has already been submitted. |                           |
|                                             | I'm Done Submitting Files |
|                                             |                           |

If multiple files are submitted and at least one has been previously submitted, the user will receive a message specifying the duplicate file(s) not uploaded to the Health Plan.

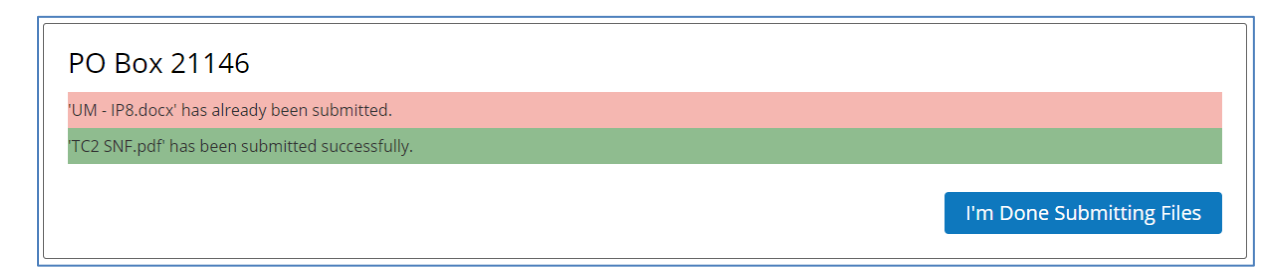

If the file(s) is password protected, the user will receive a message indicating the file(s) will not be uploaded until the file(s) is decrypted and re-submitted.

Password protected PDFs are not allowed. Please decrypt your file and resubmit. No files have been uploaded.

## Virtual Mailbox Files Page

To track submissions through the Virtual Mailbox from the past 3 years, first select "Virtual Mailbox" from the Navigation Ribbon to go to the <u>Virtual Mailbox</u> page.

|      |                                   |                 |                    |      | Logou |
|------|-----------------------------------|-----------------|--------------------|------|-------|
|      | SMARTDA                           | TASTRE          | AM                 |      |       |
| Home | Utilization Management Submission | Virtual Mailbox | Account Management | Help | <br>  |

#### Then, select "Older Virtual Mailbox Submissions".

| Virtual Mailbox                                                                                                    |  |  |  |  |  |  |
|----------------------------------------------------------------------------------------------------|--|--|--|--|--|--|
| iew and manage your Virtual Mailbox documents from the past 90 days. View older Virtual Mailbox submissions using the button(s) below. |  |  |  |  |  |  |
| New Virtual Mailbox Submission Older Virtual Mailbox Submissions                                                                       |  |  |  |  |  |  |
| 2                                                                                                    |  |  |  |  |  |  |

This will redirect the user to the "Virtual Mailbox Files" page:

| Virtual Mailbox Files<br>This page allows you to view files that were uploaded via our Virtual Mailbox from the past 3 years. You can submit new Virtual Mailbox files using the button below. |                     |             |                     |        |                                     |              |                      |                          |                      |          |          |         |
|----------------------------------------------------------------------------------------------------|---------------------|-------------|---------------------|--------|-------------------------------------|--------------|----------------------|--------------------------|----------------------|----------|----------|---------|
| New Virtual Mailbox                                                                                                    |                     |             |                     |        | Back to Virtual Mailbox Submissions |              |                      |                          |                      |          |          |         |
| File Search                                                                                                    | Show 1<br>Batch Nat | 0 ▼ entries | Received Date       | Status |                                     | Ф Туре       | Transaction<br>Count | Awaiting<br>Transmission | Awaiting<br>Response | Accepted | Rejected | Actions |
| SEARCH                                                                                                    | Rocky.jpg           |             | 2020/05/07 07:51 AM | Docume | ents Accepted                       | Virtual Post | 1                    | 0                        | 0                    | 1        | 0        |         |
| Filter                                                                                                    | TC93.pdf            |             | 2020/05/07 06:50 AM | Docume | ents Accepted                       | Virtual Post | 1                    | 0                        | 0                    | 1        | 0        |         |
| Status ~                                                                                                    | TC94.pdf            |             | 2020/05/07 06:50 AM | Docume | ents Accepted                       | Virtual Post | 1                    | 0                        | 0                    | 1        | 0        |         |
| Date ~                                                                                                    | TC92.pdf            |             | 2020/05/07 06:49 AM | Docume | ents Accepted                       | Virtual Post | 1                    | 0                        | 0                    | 1        | 0        |         |
| Clear Filters                                                                                                    | TC91.pdf            |             | 2020/05/07 06:49 AM | Docume | ents Accepted                       | Virtual Post | 1                    | 0                        | 0                    | 1        | 0        |         |
|                                                                                                    | TC32 APC1           | .pdf        | 2020/05/04 06:41 AM | Docume | ents Accepted                       | Virtual Post | 1                    | 0                        | 0                    | 1        | 0        |         |
|                                                                                                    | TC60.pdf            |             | 2020/04/23 01:25 PM | Docume | ents Accepted                       | Virtual Post | 1                    | 0                        | 0                    | 1        | 0        |         |

The page contains the following:

- New Virtual Mailbox this link will navigate to the online submission screen. See <u>Submitting Documents</u> for additional information.
- Back to Virtual Mailbox Submissions this link is used to navigate to the <u>Virtual</u> <u>Mailbox</u> page.
- Displays batch level details for submissions uploaded to the Virtual Mailbox within the past 3 years. See <u>Submission Tracking Aged Files</u> for additional information.

## Submission Tracking – Aged Files

This section will display information for submissions within the past 3 years.

Batch Name Received Date Status Transaction Awaiting Awaiting Batch Name Status Transmission Response Accepted Rejected Actions

You can click on rext to most of the column headings to sort the results in ascending or descending order based on the column criteria.

- Batch Name file name submitted through the Virtual Mailbox
- Received Date date and time (Eastern/EST) of submission
- Status status of the file uploaded through the Virtual Mailbox
  - Submitted: Document has been submitted by provider, but not yet accepted for processing by Health Plan
  - Documents Accepted: Document has been accepted for processing by Health Plan
  - Rejected: Document is unable to be processed due to issues with upload and has been rejected by Health Plan
- Type Virtual Post indicates the file was submitted through the Virtual Mailbox
- Transaction Count number of transactions submitted
- Awaiting Transmission number of transmissions awaiting transmission through the Virtual Mailbox
- Awaiting Response number of files waiting to be received by the Health Plan
- Accepted number of files accepted for processing by the Health Plan
- **Rejected** number of files rejected by the Health Plan
- Action this column will display *which links to the Virtual Mailbox* page where

2

additional actions are available

## **Filtering Results**

The Search box on the left side will allow users to filter results by the following criteria:

| Keyword<br>SEARCH |   |
|-------------------|---|
| Filter            |   |
| Status            | ~ |
| Date              | ~ |
| Clear Filters     |   |

- Keyword filters results based on the Batch Name
- Status filters based on the Status of the document (Rejected, Accepted, Submitted)
- Date filters results based on the date the file was submitted